# DataShop Public API

A way to programmatically get and set data in DataShop

The DataShop Team + others 11/5/17

## Contents

| 1 | A   | РІ                                              | 4 |
|---|-----|-------------------------------------------------|---|
| 2 | N   | ote on format                                   | 4 |
|   | Met | hod Title                                       | 4 |
| 3 | W   | /hat is an ID?                                  | 4 |
| 4 | Re  | epresentational state transfer (REST)           | 4 |
|   | 4.1 | HTTP Response Status Codes                      | 5 |
| 5 | A   | uthentication                                   | 5 |
|   | 5.1 | Access Credentials                              | 5 |
|   | 5.2 | Using your Access Credentials to Sign a Request | 5 |
| 6 | G   | etting Data1                                    | 0 |
|   | 6.1 | Get Dataset Metadata1                           | 0 |
|   | 6.2 | Get Sample Metadata1                            | 3 |
|   | 6.3 | Get Transactions1                               | 4 |
|   | 6.4 | Get Student-Step Records1                       | 9 |
| 7 | E>  | ternal Analyses2                                | 4 |
|   | 7.1 | Access and ownership2                           | 4 |
|   | 7.2 | Add External Analysis2                          | 4 |
|   | 7.3 | Get External Analyses Metadata2                 | 6 |
|   | 7.4 | Get External Analysis2                          | 6 |
|   | 7.5 | Delete External Analysis2                       | 7 |
| 8 | Cı  | ustom Fields2                                   | 8 |
|   | 8.1 | Access and ownership2                           | 8 |
|   | 8.2 | Data Types2                                     | 8 |
|   | 8.3 | Add Custom Field2                               | 8 |
|   | 8.4 | Get Custom Field Metadata3                      | 0 |
|   | 8.5 | Set Custom Field3                               | 0 |
|   | 8.6 | Delete Custom Field3                            | 1 |
| 9 | Le  | earning Curve3                                  | 2 |
|   | 9.1 | Access                                          | 2 |
|   | 9.2 | Get Learning Curve3                             | 2 |
|   | 9.3 | Get Learning Curve Points                       | 4 |

| 10 KCM     | 1 Import          | 36 |
|------------|-------------------|----|
| 10.1       | Access            | 36 |
| 10.2       | Import KCM        | 36 |
| 11 Autł    | norization        | 39 |
| 11.1       | Access            | 39 |
| 11.2       | Get Authorization | 39 |
| 11.3       | Set Authorization | 40 |
| Appendix A |                   | 41 |
| All Possib | ble Result Codes  | 41 |
| Appendix B |                   | 43 |
| Revision   | History           | 43 |

## 1 API

This API is a list of methods for programmatically getting and modifying DataShop data. In broad strokes, the goal for the API is to provide enough functionality for getting transaction data with various parameters, and adding, modifying, and deleting custom-field data.

As of April 2016, we've implemented:

- Authentication
- Get Dataset Metadata
- Get Sample Metadata
- Get Transactions
- Get Student-Step Records
- Add and Get External Analyses
- Get External Analysis metadata
- Add and Delete Custom Fields
- Get Custom Fields metadata
- Set Custom Fields at the Transaction level
- Get Learning Curve categorizations
- Import KC Models

## 2 Note on format

## **Method Title**

https://url/[?optional\_section] URL to perform the action.

## 3 What is an ID?

The DataShop API expects you to reference various objects by "ID", a unique identifier for each dataset, sample, custom field, external analysis, or transaction in the repository. The ID of any of these can be determined by performing a request to list the various items, which lists the IDs in the response. For example, a request for datasets will list the ID of each dataset in the "id" attribute of each dataset element. In the case of a custom fields and external analyses, the ID can also be discovered from the response of a successful request that adds a new custom field or external analysis.

## 4 Representational state transfer (REST)

The DataShop API design generally follows a "REST" approach to web services. In doing so, we've modeled DataShop as a collection of resources which can be retrieved and manipulated using HTTP. (See the "<u>RESTful Web Services</u>" section of Wikipedia's REST article.)

We do deviate from the REST approach slightly in one way: the DataShop web service ignores the type of HTTP method in each request. That means the service relies on unique URLs with verbs in them (e.g., "get" and "delete") instead of distinguishing requests from similar URLs by HTTP method (e.g., GET or DELETE).

## 4.1 HTTP Response Status Codes

DataShop Web Services will, in many cases, return an HTTP status code that you can use to determine how to analyze the body of the HTTP message. For example, if you know the HTTP response code was an error such as "401 Unauthorized", then you know that the content of the body of the message will be XML describing the error.

## 5 For a list of web services result codes and the HTTP status codes that appear with them, see Learning Curve

DataShop supports learning curve categorization of Knowledge Components (KCs) as well as retrieval of the learning curve data points themselves. This section describes the categorizations and how they and the data points can be retrieved through web services.

In the DataShop web application learning curves for a dataset and skill model are placed in one of four categories: Too Little Data, Low and Flat, No Learning and Still High. Learning curves that do not fall into any of the above "bad" or "at risk" categories are labeled "Good" as they appear to indicate substantial student learning.

The algorithm for categorizing KCs first discards points in each curve based on the *student threshold*. If a point has fewer than that number of students, it is ignored. Within the points of the curve remaining:

- If the number of points is below the *opportunity threshold*, then that curve has **too little data**.
- If all points of the curve are beneath the *low error threshold*, then the curve is **low and flat**.
- If the slope of the predicted learning curve (as determined by the AFM algorithm) is below the *AFM slope threshold*, then the curve shows **no learning**.
- If the last point of the curve is above the *high error threshold*, then the curve is **still high**.

As with the web application, the user must specify the dataset when generating the web services learning curve classification report. The user can optionally specify a skill model; the default behavior will include all skill models for the dataset in the report. The above thresholds have default values, or the user may specify them and override the default value. The output is in plain text, tab-delimited format. In addition to the learning curve category, the report also includes the KC intercept, KC slope, unique step count and step instance count.

## 5.1 Access

Any user who has view right to a dataset can use this web service.

## 5.2 Get Learning Curve

## https://pslcdatashop.web.cmu.edu/services/datasets/[id]/learningcurves/classify[?kc\_mod el=modelName]

Get a listing of learning curve categories for all skills for the specified dataset and skill model.

#### 5.2.1 Request Parameters

#### kc\_model

Not required. Default all KCMs for the dataset. Case sensitive.

#### opportunity\_threshold

Not required. Default 3. Any graph point that has lower than this opportunity count is eliminated.

#### student\_threshold

Not required. Default 10. Any graph point that has lower than this student count is eliminated.

#### low\_error\_threshold

Not required. Default 20. Any graph point that has lower than this error rate is eliminated.

#### high\_error\_threshold

Not required. Default 40. Any graph point that has higher than this error rate is eliminated.

## AFM\_slope\_threshold

Not required. Default 0.001. Any graph point that has lower than this slope is eliminated.

## 5.2.2 Example request with default:

#### GET

https://pslcdatashop.web.cmu.edu/services/datasets/[id]/learningcurve/classify[?kc\_model=Area]

5.2.3 Example request with specified parameter:

## GET

https://pslcdatashop.web.cmu.edu/services/datasets/[id]/learningcurve/classify[?kc\_model=Area& opportunity\_threshold=1&student\_threshold=2]

## 5.2.4 Example response on success:

```
Dataset: Geometry Area (1996-97)
AFM slope threshold: 0.001
Student threshold: 10
Opportunity threshold: 3
Low error threshold: 20.0
High error threshold: 40.0
KC Model
             KC Name
                          Category
                                       KC Intercept KC Slope
                                                                  # unique steps
      #opportunity 1 step instances # step instances
      Area formula No learning 0.9598860130611057 0.0
                                                                  50
                                                                        1784
Area
                                                           11
      Non-area formula
                                 0.9359422484296835 0.0018665230448641058
                          Good
                                                                               22
Area
      59
             3083
Geometry
             Geometry
                          No learning 0.9690713757580114 2.226319206785172E-4
      22
             59
                   4843
Summary
KC Model
             %Good %No learning %Low and flat%Still high %Too little data
                                                                               #
observation
            AIC
                   Item CV
             50
Area
      50
                   0
                          0
                                 0
                                       5104
                                              5642,15
Geometry
             0
                   100
                          0
                                 0
                                       0
                                              5104 0.408165
```

#### 5.2.5 Example response on error:

```
<?xml version="1.0" encoding="UTF-8"?>
<pslc_datashop_message result_code="-1" result_message="Error. Dataset 9 is not valid."/>
```

```
<?xml version="1.0" encoding="UTF-8"?>
<pslc_datashop_message result_code="-18" result_message="Error. Skill model area is not
valid."/>
```

## 5.3 Get Learning Curve Points

## https://pslcdatashop.web.cmu.edu/services/datasets/[id]/learningcurves/points?kc\_model =modelName&skill=skillName

Get the learning curve data points for the specified skill model and skill. The output, in XML format, gives the opportunity number (x-coordinate) as well as the necessary data to plot any of: error rate, assistance score, predicted error rate, average # of incorrects, average # of hints, step duration, and correct step duration. For each point, the number of observations, step duration observations, correct step duration observations, error step duration observations, student count, problem count and skill count are also given.

If the specified dataset has a 'highStakes' custom field defined (this is true for OLI datasets) then the output will also include the high\_stakes\_error\_rate value. The DataShop web application plots this point at the end of the error\_rate curve, e.g., at the max opportunity number.

#### 5.3.1 Request Parameters

#### kc\_model

Required. The name of skill model of interest. Case sensitive.

skill

Required. The name of the skill of interest. Case sensitive.

#### 5.3.2 Example request with specified parameters:

## GET

https://pslcdatashop.web.cmu.edu/services/datasets/76/learningcurve/points?kc\_model=Textbook &skill=circle-area

```
5.3.3 Example (partial) response on success:
```

```
<?xml version="1.0" encoding="UTF-8"?><pslc_datashop_message
result_code="0" result_message="Success.">
<learning_curve_point>
<error_rates>0.0</error_rates>
<assistance_score>0.0</assistance_score>
<predicted_error_rate>31.297</predicted_error_rate>
<avg_incorrects>0.0</avg_incorrects>
<avg_hints>0.0</avg_hints>
<step_duration>59.675</step_duration>
```

```
<correct_step_duration>59.675</correct_step_duration>
<opportunity_number>1</opportunity_number>
<observations>133</observations>
<step_duration_observations>117</step_duration_observations>
<correct_step_duration_observations>117</correct_step_duration_observations>
tions>
<error_step_duration_observations>0</error_step_duration_observations>
<students_count>133</students_count>
<problems_count>3</problems_count>
<skills_count>1</skills_count>
<steps_count>4</steps_count>
</learning_curve_point>
...
<high_stakes_error_rate>15.108</high_stakes_error_rate>
</pslc_datashop_message>
```

#### 5.3.4 Example response on error:

<?xml version="1.0" encoding="UTF-8"?>
<pslc\_datashop\_message result\_code="-1" result\_message="Error. Dataset 9 is not valid."/>

<?xml version="1.0" encoding="UTF-8"?>
<pslc\_datashop\_message result\_code="-18" result\_message="Error. Skill model area is not
valid."/>

## 6 KCM Import

DataShop supports adding KC models to a dataset via web service. This process is called KCM import. This section describes the required parameters and data for KCM import, the acceptable format for import data and the expected results after KCM import.

Datashop web interface allows users to import a KCM to a dataset. KCM import makes the same functionality available as a web service. Similar to the web application, KCM import requires a dataset ID and a data file that contains the mappings of steps to skills. Steps are represented as step ID and they should be associated with the specified dataset. After the new KCM and the new skills and mappings of the skills to steps are saved to the database, aggregation for this KCM and statistical parameters (LL, AIC, BIC, CV, etc.) will be computed and saved.

## 6.1 Access

User who has editing right to a dataset can use this web service to import a KCM to the dataset.

## 6.2 Import KCM

https://pslcdatashop.web.cmu.edu/services/datasets/[id]/importkcm/ Import a KCM to the dataset specified

## 6.2.1 Request Parameters

file: required, the file that stores mappings of step IDs and skills

## 6.2.2 Example request using DataShop web services client:

C:\DS\_webservices\_java1.5>java -jar dist/datashop-webservices.jar

"https://pslcdatashop.web.cmu.edu/services/datasets/123/importkcm/" file name\_of\_file

## 6.2.3 Example for tab-delimited data file:

## POST https://pslcdatashop.web.cmu.edu/services/datasets/123/importkcm/

 Step ID KC (New\_KCM) KC (Another New\_KCM)

 617b8c4a416f7eb515d56bf7fa7eab80
 skill1

 0b062c22b215ab6e6d80e09ea09880b5
 skill2

 ebdf2271d8f64bebb4c9f0cda65ccab0
 skill1

 sa9a903dbb2845762e7735147a08ea05
 skill2

 b0b071e0a6dee842078d8ac31babfd71
 skill2

 ocdd9ea7c8bbe389199a76fbed089a36
 skill3

## 6.2.4 Example response on success:

<?xml version="1.0" encoding="UTF-8"?>

<pslc\_datashop\_message</pre>

result\_code="0"

result\_message="Success. KCM(s): New KCM, Another New KCM saved successfully. Model values are now being computed for the new KCM(s)." /> Note: After the new KCM(s) is(are) saved successfully, Datashop will start a process to reaggregate the dataset and compute AFM and Cross Validation for the new KCM(s). The amount of time needed for this process varies depending on the size of the dataset. The user can use the Datashop web application or Datashop web service (Dataset Metadata service) to check the final results at a later time.

```
6.2.5
         Example response on error:
    When dataset id is not found:
    <?xml version="1.0" encoding="UTF-8"?>
    <pslc_datashop_message
        result code="-1"
        result message="Error. Dataset [id] is not valid." />
    When
               user
                        doesn't
                                     have
                                              editing
                                                          right
                                                                   to
                                                                           the
                                                                                   dataset:
    <?xml version="1.0" encoding="UTF-8"?>
    <pslc_datashop_message
        result code="-2"
        result_message="Error. Dataset [id] is not accessible." />
    When input file format is not valid, such as file header doesn't have column "Step ID":
    <?xml version="1.0" encoding="UTF-8"?>
    <pslc_datashop_message
        result_code="-19"
        result_message="Error. Bad file format. The step identifier column "Step ID" was not
    found." />
    When input file format is not valid, such as no KCM found in headers:
    <?xml version="1.0" encoding="UTF-8"?>
    <pslc datashop message
        result code="-19"
        result_message="Error. Bad file format. No KCM found to import. " />
    When input file format is not valid, such as KCM name has invalid characters:
    <?xml version="1.0" encoding="UTF-8"?>
    <pslc_datashop_message
        result code="-19"
        result_message="Error. Bad file format. Invalid character(s) found in model name. " />
        Note: Valid characters for KC model names include space, dash, underscore, letters and
    numbers.
```

```
When input file format is not valid, such as KCM name is too long (max is 50 characters) <?xml version="1.0" encoding="UTF-8"?>
```

```
<pslc_datashop_message
result_code="-19"
result_message="Error. Bad file format. Model name is ..., and it's too long: 55. " />
```

When input file format is not valid, such as KCM already exists in Datashop <?xml version="1.0" encoding="UTF-8"?>

```
<pslc_datashop_message
result_code="-19"
result_message="Error. Bad file format. Model name is ..., and it exists already." />
```

When input file format is not valid, such as duplicate KCM names found in import file <?xml version="1.0" encoding="UTF-8"?>

```
<pslc_datashop_message
result_code="-19"
result_message="Error. Bad file format. Duplicate KCM names found in import file. " />
```

When input file contains invalid step ID, i.e. step ID doesn't exist for the specified dataset ID:
<?xml version="1.0" encoding="UTF-8"?>
<pslc\_datashop\_message
 result\_code="-20"
 result\_message="Error. Invalid step ID found: ....." />
When a KCM import already running for this dataset

<?xml version="1.0" encoding="UTF-8"?> <pslc\_datashop\_message result\_code="-22" result\_message="KCM import already running (since 2015-04-06 8:31:43). Please try

importing your model again after it has completed." />

## 7 Authorization

DataShop supports authorization on a (user, project) pair basis. Users can request access to a project and the level of access can be one of view, edit or admin. DataShop and project Admins can grant and deny access to users on a per-project basis. Project Admins can query the authorization information for their project. Similarly, DataShop Admins can query the authorization information for a single user or project or all (user, project) pairs known to the system.

## 7.1 Access

Any user who has admin right to the specified project can use this web service. DataShop Admins can use all forms of this web service – across all users and projects.

## 7.2 Get Authorization

https://pslcdatashop.web.cmu.edu/services/auth[?userId=userId]& [?projectName=project]

Get a listing of authorization items for all users, the specified user or project or a single authorization item for the named (user, project) pair.

## 7.2.1 Request Parameters

## userId

Not required. Default all users. Call only available to DataShop Admins. Case sensitive.

## projectName

Not required. Default all projects. Call only available to DataShop and project Admin. Case sensitive.

## 7.2.2 Example request with default:

GET https://pslcdatashop.web.cmu.edu/services/auth

7.2.3 Example request with specified parameter:

GET https://pslcdatashop.web.cmu.edu/services/auth?userId=bleber&projectName=Gaming

## 7.2.4 Example response on success:

## 7.2.5 Example response on error:

```
<?xml version="1.0" encoding="UTF-8"?><pslc_datashop_message
result_code="-24" result_message="Error. Insufficient access to query
authorization table."/>
```

## 7.3 Set Authorization

## https://pslcdatashop.web.cmu.edu/services/auth/set?userId=*userId*&projectName=*project* &level=*level*&action=*action*

Grant, modify or deny the specified level of access to the given (user, project) pair.

## 7.3.1 Request Parameters

#### userId

Required. The id of the user to grant, modify or deny access to. Case sensitive.

## projectName

Required. The name of the project to grant, modify or deny access on. Case sensitive.

#### level

Required. The level of access to grant or modify. Options are: view, edit or admin.

#### action

Required. The authorization action. Options are: grant, modify or deny.

## 7.3.2 Example request:

#### GET

https://pslcdatashop.web.cmu.edu/services/auth/set?userId=bleber&projectName=Gaming&level=vi ew&action=grant

## 7.3.3 Example response on success:

```
<?xml version="1.0" encoding="UTF-8"?><pslc_datashop_message
result_code="0" result_message="Success. Granted access to user
'bleber', for project 'Gaming' at level 'edit'."/>
```

## 7.3.4 Example response on error:

<?xml version="1.0" encoding="UTF-8"?><pslc\_datashop\_message result\_code="-24" result\_message="Error. Insufficient access to modify project 'Gaming'."/>

## Appendix A.

## 8 Authentication

Authentication is a process for identifying and verifying who is sending a request. To use DataShop web services, you need to identify yourself as the sender of each request. This is accomplished by sending a digital signature that is derived from a pair of public/private access keys.

**Note**: To use DataShop web services, you must first request access. Visit <u>http://pslcdatashop.web.cmu.edu/WebServicesCredentials</u> to read the User Agreement and request access. You will need to first register with DataShop if you haven't already.

**Note**: In addition to this documentation, consult the Java source of <u>the sample DataShop web services</u> <u>client</u> for code examples. See methods *signedRequest*, *encrypt*, and *httpTimestamp* in particular.

## 8.1 Access Credentials

Access credentials refers to your two access keys. You can retrieve or reset your access keys from DataShop's <u>Web Services Credentials</u> page.

## Access Key ID

Your Access Key ID identifies you as the party responsible for service requests. Include it with each request you send to us.

## Secret Access Key

Your Access Key ID has a Secret Access Key associated with it. Use your Secret Access Key to calculate a signature to include in requests to DataShop web services. Your Secret Access Key is a secret, and should be known only by you and DataShop. You should never include your Secret Access Key in your requests to DataShop web services. You should never email your Secret Access Key to anyone. It is important to keep your Secret Access Key confidential to protect your account.

## 8.2 Using your Access Credentials to Sign a Request

To authenticate to DataShop, you will:

- 1. Create a request
- 2. Create a specific type of message signature
- 3. Send the request and signature to DataShop Web Services

See Figure 1 – Authentication process .

DataShop Web Services will then:

- 1. Retrieve your Secret Access Key
- 2. Create the same type of signature
- 3. Compare the two signatures

If the two signatures match, the request is considered authenticated; if they fail to match, then the request fails authentication.

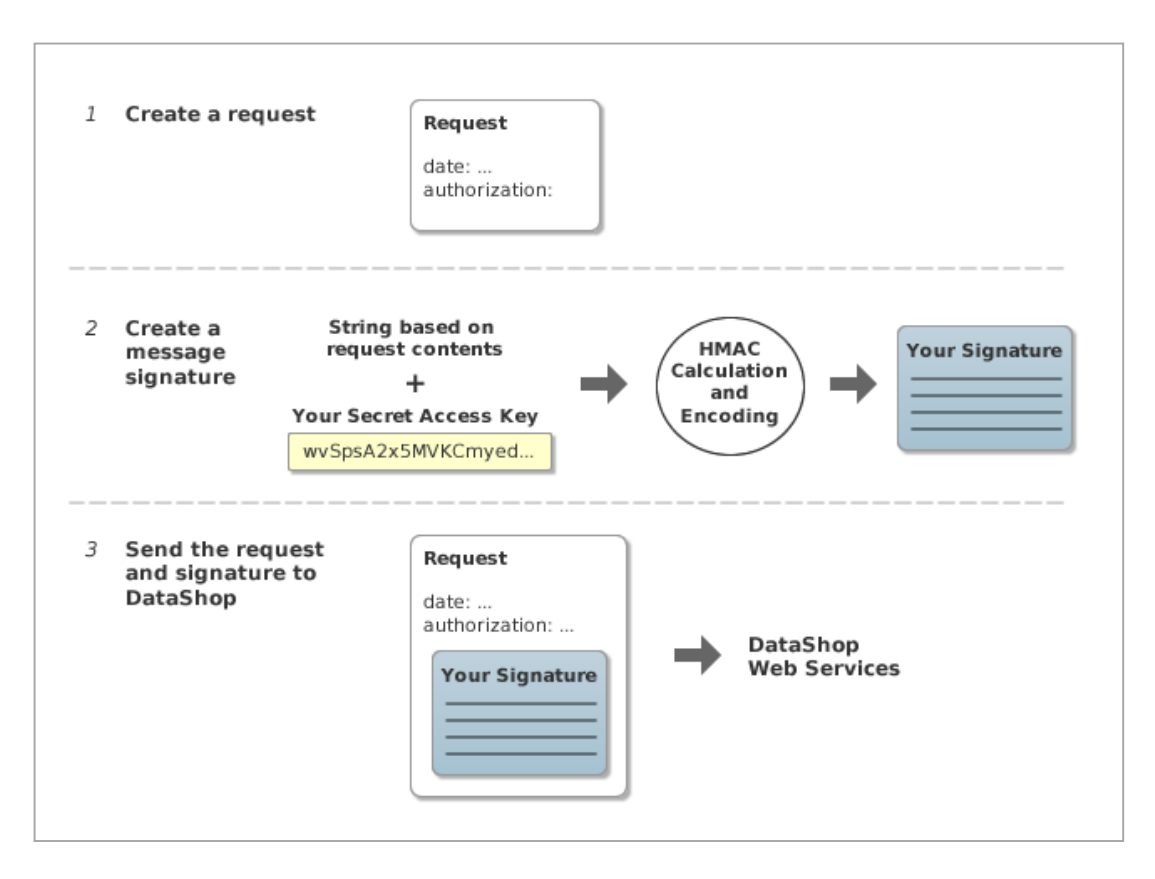

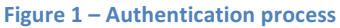

#### Step 1: Create a request

In this step, you create an HTTP request in your program which has a standard request line, a number of request headers, and an optional message body (some DataShop Web Services requests require a body while others are only a URL).

To authenticate, your request must contain the following request headers:

date authorization

Set "date" according to the *timestamp* format (see Table 1 - Contents of the string to sign).

You will set the value of "authorization" in Step 3, described below.

#### Step 2: Create a message signature

Each request you send must include an *HMAC-SHA* signature calculated with your Secret Access Key. <u>*HMAC-SHA*</u> is an industry-standard message authentication procedure that uses the <u>SHA-1</u> cryptographic hash function in combination with a secret key to create a message signature. DataShop uses it to verify the authenticity of your request.

The signature must be URL-encoded in UTF8. This signature will be included in the "authorization" header as described in Step 3.

The string you use to calculate the signature (the string to sign) is composed as follows:

method contentMD5 contentType timestamp path

Each line in the string to sign is separated by a line break. See Table 1 - Contents of the string to sign for a description of each line.

Note: See the Java source of the sample DataShop web services client for a code example.

| Table 1 - Contents of the string to | o sign |
|-------------------------------------|--------|
|-------------------------------------|--------|

| part of the string | description                             | example               |
|--------------------|-----------------------------------------|-----------------------|
| method             | the HTTP method used—GET, PUT,          | GET                   |
|                    | POST, or DELETE                         |                       |
| contentMD5         | an MD5 hash of the message content if   |                       |
|                    | PUT or POST, an empty string if GET or  |                       |
|                    | DELETE                                  |                       |
| contentType        | MIME type of content if PUT or POST, an | text/xml              |
|                    | empty string if GET or DELETE           |                       |
| timestamp          | an HTTP date string (see httpTimestamp  | Tue, 20 Oct 2009      |
|                    | method below)                           | 15:22:52 GMT          |
| path               | the portion of the request URL that is  | /datasets/1/samples/3 |
|                    | after "services" and before the first   |                       |
|                    | question mark ("?").                    |                       |

```
/**
 * Format for HTTP date strings.
 * @return format for HTTP date strings
 */
private String httpTimestamp() {
    if (httpDateFmt == null) {
        httpDateFmt = new SimpleDateFormat("EEE, dd MMM yyyy HH:mm:ss zzz");
        httpDateFmt.setTimeZone(TimeZone.getTimeZone("GMT"));
    }
    return httpDateFmt.format(new Date());
}
```

Finally, you must **URL-encode** the signature you've created in UTF-8 character encoding. This is the application/x-www-form-urlencoded MIME format. Your programming language may have a utility method that will perform this encoding for you. For reference, see the Java class java.net.URLEncoder, which you can use to perform UTF-8 URL-encoding in Java.

#### Step 3: Send the request and signature to DataShop Web Services

After calculating the signature and URL-encoding it, you can now attach it to the request.

Set the "authorization" header as follows, where *publicApiToken* is your public token and *signature* is the HMAC-SHA signature you create in Step 2. :

"DATASHOP " + publicApiToken + ":" + signature

For example:

DATASHOP OKLFETPSJZJJFSGR6D8E:wzXDj0%2BEY3iosiwcgH%2FsYktDZPM%3D%0D%0A

Note the space after "DATASHOP".

Send the complete request to DataShop Web Services.

#### 8.2.1 Example

You want to retrieve a description of the first sample ("All Data") for the dataset with id "1".

The request line looks like this:

## GET /services/datasets/1/samples/1 HTTP/1.1

The request body is empty.

You create a "date" header:

date: Tue, 20 Oct 2009 16:59:47 GMT

Then create the string to sign:

method: GET contentMD5: <empty> contentType: <empty> timestamp: Tue, 20 Oct 2009 16:59:47 GMT path: /datasets/1/samples/1

or

GET

Tue, 20 Oct 2009 16:59:47 GMT /datasets/1/samples/1

Create the HMAC-SHA signature from the string to sign and URL-encode it in UTF-8:

wzXDj0%2BEY3iosiwcgH%2FsYktDZPM%3D%0D%0A

And with that, form the "authorization" header:

#### authorization: OKLFETPSJZJJFSGR6D8E:wzXDj0%2BEY3iosiwcgH%2FsYktDZPM%3D%0D%0A

The full request will then look like this:

GET /services/datasets/1/samples/1 HTTP/1.1 date: Tue, 20 Oct 2009 16:59:47 GMT authorization: DATASHOP OKLFETPSJZJJFSGR6D8E:wzXDj0%2BEY3iosiwcgH%2FsYktDZPM%3D%0D%0A accept: text/xml user-agent: Java/1.6.0\_13 host: https://pslcdatashop.web.cmu.edu connection: keep-alive

## 9 Getting Data

## 9.1 Get Dataset Metadata

## http://pslcdatashop.web.cmu.edu/services/datasets/[?id]

Get list of datasets matching the parameters, or information about a single dataset (if an id is specified).

## 9.1.1 Request Parameters

## access

all, viewable or editable. Default is **viewable**. All means return all the datasets, those that are public, view, edit, admin, or private (see descriptions below). Viewable means return datasets for projects on which you have "view", "edit", or "admin" privileges, in addition to public datasets. Editable means return only datasets for projects on which you have the "edit" or "admin" privilege.

**Note:** If you request a single dataset *and* specify a value for the "access" parameter, DataShop will respect the access parameter. This will result in an empty set in the case that the dataset requested does not match the access parameter specified (e.g., you specified "access=editable" but the dataset is only viewable).

## verbose

true or false. Default is **false**. False returns the simpler, less verbose description for each dataset (see directly below) while true returns the more verbose description for each dataset (see further below). A verbose response is only possible for datasets you can view or edit (i.e., not private datasets).

## 9.1.2 **Response Fields**

**access** is your level of access to the dataset. DataShop models each user's dataset access as either "public", "view", "edit", "admin", or "private", which is the level of access they have to the dataset's containing project.

- public: you and any other registered DataShop user can view the data and download associated files
- view: you can view the data and download associated files.
- edit: in addition to the above, you can create samples, add or modify papers and files, add kc sets, and add kc models
- admin: in addition to the above, you can edit dataset and project metadata, add or modify datasets in the project, and manage project access.
- private: you cannot view the data or edit anything about the dataset

For a full description of the access levels, see <a href="http://psicdatashop.org/help?page=administration">http://psicdatashop.org/help?page=administration</a>

**number\_of\_samples** is the total number of samples including those that are accessible and those that are not shared.

**number\_of\_accessible\_samples** is the number of samples that you can access, ignoring private samples owned by others.

**number\_of\_unique\_steps** is the number of unique steps, where uniqueness is defined as a step within a specific problem hierarchy (the curriculum location where the problem appears). The same step attempted by two students equals only one unique step.

Note: The order of datasets in the response XML is indeterminate.

#### 9.1.3 Example request:

#### GET https:// pslcdatashop.web.cmu.edu/services/datasets/31

#### 9.1.4 Example response on success:

<?xml version="1.0" encoding="UTF-8"?>

```
<pslc_datashop_message result_code="0" result_message="Success.">
        <dataset id="31">
```

<name>Pittsburgh Science of Learning Center Stoichiometry Study 1</name>
<project>Stoichiometry Studies</project>
<domain>Science</domain>
<learnlab>Chemistry</learnlab>
<pi>bleber</pi>
<start\_date>2005-09-02</start\_date>
<end\_date>2006-06-07</end\_date>
<status>complete</status>
<access>edit</access>
<public>yes</public>
<released>yes</released>

```
<number_of_students>34</number_of_students>
<number_of_unique_steps>16453</number_of_unique_steps>
<number_of_steps>124882</number_of_steps>
<number_of_transactions>245093</number_of_transactions>
<number_of_samples>17</number_of_samples>
<number_of_accessible_samples>3</number_of_accessible_samples>
<number_of_kc_models>4</number_of_kc_models>
</dataset>
```

</pslc\_datashop\_message>

```
9.1.5 Example response on error:
```

```
<?xml version="1.0" encoding="UTF-8"?>
<pslc_datashop_message
result_code="-1"
result_message="Error. Dataset 31 is not valid." />
```

## 9.1.6 Example request (verbose)

## GET https:// pslcdatashop.web.cmu.edu/services/datasets/31?verbose=true

#### 9.1.7 Example verbose XML response (more metadata):

<?xml version="1.0" encoding="UTF-8"?>

```
<pslc_datashop_message result_code="0" result_message="Success.">
   <dataset id="31">
         <name>Pittsburgh Science of Learning Center Stoichiometry Study 1</name>
         <project>Stoichiometry Studies</project>
         <domain>Science</domain>
         <learnlab>Chemistry</learnlab>
         <pi>bleber</pi>
         <start_date>2005-09-02</start_date>
         <end_date>2006-06-07/end_date>
         <status>complete</status>
         <access>edit</access>
         <public>yes</public>
     <released>yes</released>
         <curriculum>geometry 2005</curriculum>
         <tutor></tutor>
         <description></description>
         <has_study_data>yes</has_study_data>
         <hypothesis>Lorem ipsum</hypothesis>
```

<school>Wilkinsburg High School</school> <additional notes> School demographics for 2005-6 unless noted otherwise. **Converter Version 4.15** Loaded to production on 4/15/08 by Kyle. </additional\_notes>

```
<number_of_students>34</number_of_students>
<number_of_unique_steps>16453</number_of_unique_steps>
<number_of_steps>124882</number_of_steps>
<number of transactions>245093</number of transactions>
<number_of_samples>17</number_of_samples>
<number_of_accessible_samples>3</number_of_accessible_samples>
<number_of_kc_models>4</number_of_kc_models>
```

```
<kc_model id="25">
       <name>Automatic-Model</name>
       <number_of_kcs>456</number_of_kcs>
       <observations_with_kcs>470117</observations_with_kcs>
       <logistic_regression_model_status>unable
                                                           to
</logistic_regression_model_status>
       <cross_validation_status>unable to run</cross_validation_status>
 </kc_model>
```

run

<kc model id="32"> <name>Single-KC</name> <number\_of\_kcs>1</number\_of\_kcs> <observations\_with\_kcs>126057</observations\_with\_kcs> <number of parameters>10</number of parameters> <logistic\_regression\_model\_status>complete </logistic\_regression\_model\_status> <aic>142117.54</aic>

<bic>142468.24</bic> <log\_likelihood>-2759.55</log\_likelihood> <cross validation status>complete</cross validation status> <cross\_validation\_rmse>0.3457</cross\_validation\_rmse> <cross\_validation\_number\_of\_observations>126056</cross\_validation\_number\_of\_observat ions> <cross\_validation\_number\_of\_parameters>10</cross\_validation\_number\_of\_parameters> </kc model> <kc model id="14"> <name>Unique-step</name> <number\_of\_kcs>9157</number\_of\_kcs> <observations\_with\_kcs>0</observations\_with\_kcs> <number\_of\_parameters>18314</number\_of\_parameters> <logistic\_regression\_model\_status>not scheduled run to </logistic\_regression\_model\_status > <cross\_validation\_status>not scheduled to run</cross\_validation\_status> </kc\_model>

</dataset> </pslc\_datashop\_message>

## 9.2 Get Sample Metadata

https://pslcdatashop.web.cmu.edu/services/datasets/[id]/samples/[?id] Get the list and descriptions of samples matching the parameters.

## 9.2.1 Request Parameters

#### access

viewable or editable. Default is **viewable**. Viewable means return only samples you can view. Editable means return only samples you own and can therefore edit.

**Note:** If you request a single sample *and* specify a value for the "access" parameter, DataShop will respect the access parameter. This will result in an empty set in the case that the sample requested does not match the access parameter specified (e.g., you specified "access=editable" but the sample is only viewable).

#### verbose

true or false. Default is **false**. False returns the simpler, less verbose description for each sample (see directly below) while true returns the more verbose description for each sample (see further below), including a description of each filter in each sample.

#### 9.2.2 Example request:

## GET https://pslcdatashop.web.cmu.edu/services/datasets/422/samples/37

9.2.3 Example XML response for a sample query: <?xml version="1.0" encoding="UTF-8"?>

<pslc\_datashop\_message result\_code="0" result\_message="Success.">
 <sample id="37">
 <name>CWCTC-GeoArea06-07</name>
 <description>Just the CWCTC students on the area units (GEO-PA)</description>
 <owner>aleven</name>
 <number\_of\_transactions>350384</number\_of\_transactions>
 </sample>
</pslc datashop message>

## 9.2.4 Example verbose XML response for a sample query:

```
<?xml version="1.0" encoding="UTF-8"?>
<pslc_datashop_message result_code="0" result_message="Success.">
<sample id="37">
<name>CWCTC-GeoArea06-07</name>
<description>Just the CWCTC students on the area units (GEO-PA)</description>
<owner>aleven</name>
<number_of_transactions>350384</number_of_transactions>
<filter>
<column>School Name</column>
<operator>=</column>
<filter_text>cwctc</filter_text>
</filter>
</sample>
</pslc_datashop_message>
```

```
9.2.5 Example response on error:
```

```
<?xml version="1.0" encoding="UTF-8"?>
<pslc_datashop_message
result_code="-4"
result_message="Error. Sample 37 is not valid for dataset 422." />
```

## 9.3 Get Transactions

https://pslcdatashop.web.cmu.edu/services/datasets/[id]/[?samples/id]/transactions Returns zero or more transaction records in tab-delimited form, optionally zipped. If a sample is not specified, then the "All Data" sample is returned. Note that the specified dataset must be released for you to get its transactions.

See "Interacting with Cached Data" note below.

## 9.3.1 Request Parameters

```
zip
```

true or false. Default is false. If true, transaction data is zipped.

cols

Optional list of column names, comma-delimited. Default is to **include all columns**. See Table 2 -Transaction columns below for the list of column values to choose from. To specify whether or not to include custom-field columns, use the **cfs** parameter.

#### cfs

all, none, or a comma-delimited list of custom field IDs. Default is **none**. Optionally specify whether to include all custom fields, no custom fields, or a subset of custom fields. A custom field is a usercreated column of data associated with transactions. See section 11 of this API for a description of how to create and modify custom fields, as well as how to retrieve a description of custom fields for a dataset.

## headers

true or false. Default is **true**. Optionally specify whether a header row should be included in the output. If false, a header row is omitted.

## limit

Maximum number of transactions to retrieve. Default is **100**, maximum is 5,000.

## offset

From the beginning of the data, the number of transaction rows to skip. Default is **0**. For example, an offset of 0 would return rows starting with the 1<sup>st</sup> row, while an offset of 100 would return rows starting with the 101<sup>st</sup> row. Loop through transactions in batches by combining offset and limit. For example, to get rows in batches of 100, request **offset=0&limit=100** in the first iteration of the loop, which will return rows 1-100. Then in the next iteration of the loop, request **offset=100&limit=100**, which will return rows 101-200.

## 9.3.2 Example request (tab-delimited format, subset of columns):

## GET

https://pslcdatashop.web.cmu.edu/services/datasets/114/samples/21/transactions?cols=row,anon\_ student\_id,session\_id,time,duration,student\_response\_type,tutor\_response\_type,problem\_name,ste p\_name,attempt\_at\_step,outcome,selection,input,feedback,kcs

## 9.3.3 Example response:

See Table 4 - Example tab-delimited transaction data.

## 9.3.4 Example response on error: <?xml version="1.0" encoding="UTF-8"?>

## **Interacting with Cached Data**

DataShop maintains a cached export file for each sample, which is used to provide data when you request it. Due to changes made in the web application or more data being logged, the cached file can fall out-of-date with what is available in the DataShop database. When this happens, a request for the sample will return an error stating that the cached file is not yet available. DataShop will then start caching the sample (if it hasn't already). You should try your request again after some time has passed. The amount of time needed for caching varies between a few minutes and a few hours, depending on the size of the sample.

#### Table 2 - Transaction columns

| Column name in request   | Column(s) contained in response                                                                                                    | Data type      | Notes on value                                          |
|--------------------------|----------------------------------------------------------------------------------------------------|----------------|---------------------------------------------------------|
| row                      | Row                                                                                                    | numeric        |                                                         |
| tx_id                    | Transaction Id                                                                                                    | string         |                                                         |
| anon_student_id          | Anon Student Id                                                                                                    | string         |                                                         |
| session_id               | Session Id                                                                                                    | string         |                                                         |
| time                     | Time                                                                                                    | date           | yyyy-MM-dd<br>HH:mm:ss                                  |
| time_zone                | Time Zone                                                                                                    | string         | Possibly empty                                          |
| duration                 | Duration (sec)                                                                                                    | numeric        | Null values are<br>represented with a dot<br>(".")      |
| student_response_type    | Student Response Type                                                                                                    | string         | Possibly empty                                          |
| student_response_subtype | Student Response Subtype                                                                                                    | string         | Possibly empty                                          |
| tutor_response_type      | Tutor Response Type                                                                                                    | string         | Possibly empty                                          |
| tutor_response_subtype   | Tutor Response Subtype                                                                                                    | string         | Possibly empty                                          |
| problem_hierarchy        | Problem Hierarchy                                                                                                    | string         |                                                         |
| problem_name             | Problem Name                                                                                                    | string         |                                                         |
| problem_view             | Problem View                                                                                                    | numeric        |                                                         |
| problem_start_time       | Problem Start Time                                                                                                    | date           | yyyy-MM-dd<br>HH:mm:ss                                  |
| step_name                | Step Name                                                                                                    | string         | Possibly empty                                          |
| attempt_at_step          | Attempt At Step                                                                                                    | numeric        | Possibly empty if step<br>name not provided in<br>data. |
| outcome                  | Outcome                                                                                                    | string         | Possibly empty                                          |
| selection                | Selection                                                                                                    | string         |                                                         |
| action                   | Action                                                                                                    | string         |                                                         |
| input                    | Input                                                                                                    | string         |                                                         |
| feedback                 | Feedback Text, Feedback Classification                                                                                                    | string, string | Both possibly empty                                     |
| help_level               | Help Level                                                                                                    | string         | Possibly empty                                          |
| total_num_hints          | Total # Hints                                                                                                    | numeric        | Possibly empty                                          |
| condition                | Condition Name, Condition Type<br>These two columns will appear for each<br>condition that applies to the student (there<br>may be more than one).                                                                                                  | string, string | Possibly empty                                          |
| kcs                      | KC ( <i>KC Model Name</i> ),<br>KC Category ( <i>KC Model Name</i> )<br>Includes all KCs for all models. One column<br>per KC per model. Multiple columns per KC<br>model in the case where more than one KC<br>is associated with the transaction. | string         | Possibly empty                                          |
| school                   | School                                                                                                    | string         | Possibly empty                                          |
| class                    | Class                                                                                                    | string         | Possibly empty                                          |

**Note**: For more documentation on these columns and the semantics of the format, see the <u>Import File</u> <u>Verification Tool documentation</u> and <u>Export By Transaction</u> as documented in the DataShop web application. Table 3 – Custom field columns included when the "cfs" parameter is 'all' or a list of custom field IDs

| Column name            | Description                                 | Data type | Notes on value |
|------------------------|---------------------------------------------|-----------|----------------|
| CF (Custom Field Name) | A single column per custom field requested. | variable  |                |

| Table 4 - | Example | tab-delimited | transaction data |  |
|-----------|---------|---------------|------------------|--|
|-----------|---------|---------------|------------------|--|

| Row           | Anon Student | d Session Id                 | d Tim                       | e Durat             | tion (sec)              | Student | Response Type | Tutor Respons            | se Type   | Problem Nan    | ne Step Name                  |
|---------------|--------------|------------------------------|-----------------------------|---------------------|-------------------------|---------|---------------|--------------------------|-----------|----------------|-------------------------------|
| 1             | D8DD5        | D8DD5-<br>Jan07-15-<br>12-09 | 2003<br>01-0<br>15:1<br>8.0 | 8-<br>07<br>12:1    |                         | ATTEMP  | T             | RESULT                   |           | CHARGE1A       | (CHOOSE-<br>ANSWER<br>MC-1 1) |
| 2             | D8DD5        | D8DD5-<br>Jan07-15-<br>12-09 | 2003<br>01-0<br>15:1<br>5.0 | 8- 27<br>)7<br>12:4 |                         | ATTEMP  |               | RESULT                   |           | CHARGE1A       | (CHOOSE-<br>ANSWER<br>MC-2 2) |
| Attem<br>Step | pt At Outcor | ne Selection                 | Input                       | Feedback<br>Text    | Feedback<br>Classificat | tion    | KC (Default)  | KC Category<br>(Default) | KC<br>ste | (Unique-<br>p) | KC Category<br>(Unique-step)  |

| step |              |   | Text | Classification |                      | (Delault) | stepj  | (Unique-step) |
|------|--------------|---|------|----------------|----------------------|-----------|--------|---------------|
| 1    | CORRECT MC-1 | 1 |      |                | SELECT-MC-<br>ANSWER |           | KC1797 |               |
| 1    | CORRECT MC-2 | 2 |      |                | SELECT-MC-<br>ANSWER |           | KC1241 |               |

## 9.4 Get Student-Step Records

## http://pslcdatashop.web.cmu.edu/services/datasets/[id]/[?samples/id]/steps

Returns zero or more student-step records in tab-delimited format, optionally zipped. If a sample is not specified then the "All Data" sample is returned. Note that the specified dataset must be released for you to get its student-step records.

See "Interacting with Cached Data" note above.

#### 9.4.1 Request Parameters

#### zip

true or false. Default is false. If true, the data is zipped.

#### cols

Optional list of column names, comma-delimited. Default is to **include all columns**. See Table 5 – Student-step columns below for the list of column values.

#### cfs [coming soon]

all, none, [ids]. Default is **all**. Optionally specify whether to include all, none, or some custom fields. If all, include all custom fields. If none, no custom fields are included. If a comma-delimited list of ids, then the specified custom fields are included, e.g. cfs=123,456.

#### kcms

all or none. Default is **all**. Optionally specify whether to include all KC models or none. If all, include all KC models. If none, no KC models are included. See Table 7 below for list of columns included with each KC model. (A future release of web services will support requesting a subset of KC models by specifying a comma-delimited list of KC model IDs).

#### headers

true or false. Default is **true**. Specify whether a header row should be included in the output. If false, a header row is omitted.

#### limit

Maximum number of student-step rows to retrieve. Default is 100, maximum is 5,000.

#### offset

From the beginning of the data, the number of student-step rows to skip. Default is **0**. For example, an offset of 0 would return rows starting with the 1<sup>st</sup> row, while an offset of 100 would return rows starting with the 101<sup>st</sup> row. Loop through rows in batches by combining offset and limit. For example, to get rows in batches of 100, request **offset=0&limit=100** in the first iteration of the loop, which will return rows 1-100. Then in the next iteration of the loop, request **offset=100&limit=100**, which will return rows 101-200.

9.4.2 Example request (subset of columns):

GET

https://pslcdatashop.web.cmu.edu/services/datasets/114/samples/21/steps?cols=row,anon\_student \_id,condition,problem\_hierarchy,problem\_name,step\_name,step\_duration,first\_attempt&kcms=all

9.4.3 Example response:

See Table 7 - Example tab-delimited step data.

#### 9.4.4 Example response on error:

```
<?xml version="1.0" encoding="UTF-8"?>
<pslc_datashop_message
result_code="-7"
result_message="Error. Invalid column: time_zones." />
```

#### Table 5 – Student-step columns

| Column name in request   | Column(s) contained in response                | Data type | Notes on value         |
|--------------------------|------------------------------------------------|-----------|------------------------|
| row                      | Row                                            | numeric   |                        |
| anon_student_id          | Anon Student Id                                | string    |                        |
| problem_hierarchy        | Problem Hierarchy                              | string    |                        |
|                          | Single column (different than Get              |           |                        |
|                          | Iransactions).                                 |           |                        |
| problem_name             | Problem Name                                   | string .  |                        |
| problem_view             | Problem View                                   | numeric   |                        |
| step_name                | Step Name                                      | string    |                        |
| step_start_time          | Step Start Time                                | date      | yyyy-MM-dd<br>HH:mm:ss |
| first_transaction_time   | First Transaction Time                         | date      | "                      |
| correct_transaction_time | Correct Transaction Time                       | date      | "                      |
| step_end_time            | Step End Time                                  | date      | "                      |
| step_duration            | Step Duration (sec)                            | numeric   | Null values are        |
|                          |                                                |           | represented with a     |
|                          |                                                |           | dot (".")              |
| correct_step_duration    | Correct Step Duration (sec)                    | numeric   | Null values are        |
|                          |                                                |           | represented with a     |
|                          |                                                |           | dot (".")              |
| error_step_duration      | Error Step Duration (sec)                      | numeric   | Null values are        |
|                          |                                                |           | represented with a     |
|                          |                                                |           | dot (".")              |
| first_attempt            | First Attempt                                  | string    | Possibly empty         |
| incorrects               | Incorrects                                     | numeric   | Possibly empty         |
| hints                    | Hints                                          | numeric   | Possibly empty         |
| corrects                 | Corrects                                       | numeric   | Possibly empty         |
| condition                | Condition                                      | string    |                        |
|                          | In the case of a student assigned to multiple  |           |                        |
|                          | conditions (factors in a factorial design),    |           |                        |
|                          | condition names are separated by a comma       |           |                        |
|                          | and space. This differs from the format in Get |           |                        |
|                          | Transactions.                                  |           |                        |

**Note**: For more documentation on these columns and the semantics of the format, see <u>Student-Step</u> <u>Rollup</u> as documented in the DataShop web application..

#### Table 6 – KC model columns included when requested using the "kcms" parameter

| Column name                                             | Description                                                                                                    | Data type | Notes on value |
|---------------------------------------------------------|----------------------------------------------------------------------------------------------------|-----------|----------------|
| KC (KC Model Name)                                      | In the case of multiple KCs assigned to a single step, KC names are separated by two tildes $("\sim\sim")$ .                                                                                                    | string    | Possibly empty |
| Opportunity (KC Model<br>Name)                          | Opportunity number for the listed KC(s). In the case of multiple KCs assigned to a single step, opportunity number values are separated by two tildes ("~~") and are given in the same order as the KC names.     | numeric   | Possibly empty |
| Predicted Error Rate ( <i>KC</i><br><i>Model Name</i> ) | Predicted error rate for the listed KC(s). In the case of multiple KCs assigned to a single step, predicted error rate values are separated by two tildes ("~~") and are given in the same order as the KC names. | numeric   | Possibly empty |

Note: For each KC model, the three columns listed in the above table will appear in the output.

**Important**: The format of the KC model columns returned by Get Student-Step Records is different from the Get Transactions web service. In the Get Transactions web service, multiple KCs associated with a transaction result in **multiple columns** (one column per KC). In the Get Student-Step Records web service, multiple KCs are contained in a **single value** and delimited with two tildes ("~~"). The same rule is applied to the Opportunity and Predicted Error Rate columns.

#### Table 7 - Example tab-delimited step data

| Row Anon Student Id                     |             | t Id Condition           | Problem Hierarchy                 | Problem Name  | Step Name                     | Step Duration<br>(sec) | First Attempt                         |
|-----------------------------------------|-------------|--------------------------|-----------------------------------|---------------|-------------------------------|------------------------|---------------------------------------|
| 1                                       | 1 D8DD5 a U |                          | Unit 1, Section 2                 | CHARGE1A      | (CHOOSE-<br>ANSWER MC-1<br>1) | 5                      | correct                               |
| 2                                       | D8DD5       | а                        | Unit 1, Section 2                 | CHARGE1A      | (CHOOSE-<br>ANSWER MC-2<br>2) | 27                     | correct                               |
| KC (Default)                            |             | Opportunity<br>(Default) | Predicted Error<br>Rate (Default) | KC (Unique-st | ep) Opportu<br>step)          | nity (Unique-          | Predicted Error Rate<br>(Unique-step) |
| SELECT-MC-<br>ANSWER~~APPLY-<br>THEOREM |             | 4~~3                     | 0.553~~0.754                      | KC1797        | 2                             |                        | 0.876                                 |
| SELECT-MC-<br>ANSWER~~APPLY-<br>THEOREM |             | 5~~4                     | 0.451~~0.750                      | KC1241        | 3                             |                        | 0.639                                 |

## **10** External Analyses

DataShop supports adding and deleting external analyses via web services or the web application. An external analysis is a file attached to a dataset that describes the result of an analysis on that data. In addition to the file itself, which can be of any type, the analysis also has a required title and optional fields for a description, statistical model used, and relevant KC model.

## **10.1** Access and ownership

A DataShop user may add an external analysis to a dataset in a project that they have "edit" or "admin" access to. The various access types are described in section 9.1.2.

To view a list of external analyses or to retrieve the content of a single analysis, the user must have "view", "edit", or "admin" access.

An external analysis has an owner, the user who created it. Only the owner of an external analysis or a DataShop administrator can delete the external analysis (or modify it in the web application). To delete an external analysis, the user must be both the owner of that analysis and have "edit" access.

## **10.2 Add External Analysis**

## https://pslcdatashop.web.cmu.edu/services/datasets/[id]/analyses/add

Add and describe a new external analysis. An ID is assigned by DataShop after a successful add, and is returned in the response XML. This ID can be used in other operations that reference it. This service expects text content only; binary files can be added through the web application. For the purposes of displaying in the web application, DataShop will generate a file name for the text content added through this service.

## **10.2.1** Request POST Parameters

## The body of the request

Required. The analysis text to be stored. Since the entire body of the request will be treated as the analysis, any parameters must be passed as part of the request URL.

## title

Required. Name for the analysis. Must be no more than 255 characters.

## description

Description of the analysis. Must be no more than 500 characters.

## kc\_model

Valid ID of a KC model for this dataset. KC model IDs can be obtained from a verbose request for dataset metadata.

## statistical\_model

Statistical model used in the generation of this analysis. Must be no more than 100 characters.

**10.2.2** Example request:

PUT https://pslcdatashop.web.cmu.edu/services/datasets/123/analyses/add?title= Bayesian%20Knowledge%20Tracing%20model%20with%20cross-validation&kc\_model=7

**10.2.3** Example request using sample DataShop web services client:

C:\DS\_webservices\_java1.5>java -jar dist/datashop-webservices.jar

"https://pslcdatashop.web.cmu.edu/services/datasets/76/analyses/add?title=Demo%20Title" file name\_of\_file

10.2.4 Example response on success: <?xml version="1.0" encoding="UTF-8"?> <pslc\_datashop\_message result\_code="0" result\_message="Success." analysis\_id="3" />

10.2.5 Example response on error: <?xml version="1.0" encoding="UTF-8"?> <pslc\_datashop\_message result\_code="-8" result\_message="Error. Required field(s) missing: title." />

#### **10.3 Get External Analyses Metadata**

https://pslcdatashop.web.cmu.edu/services/datasets/[id]/analyses Get a listing of external analyses with metadata for the specified dataset.

**10.3.1 Request Parameters** 

None.

**10.3.2** Example request to get all external analyses: GET https://pslcdatashop.web.cmu.edu/services/datasets/388/analyses

10.3.3 Example response on success: <?xml version="1.0" encoding="UTF-8"?> <pslc\_datashop\_message result\_code="0" result\_message="Success."> <analysis <title>Rasch (1pl IRT) model with cross-validation</title> <description></description> <kc\_model\_name>Area</kc\_model\_name> <statistical\_model>Rasch</statistical\_model> <file\_name>ds76\_\_Rasch.txt</file\_name> <owner>user@ANDREW.CMU.EDU</owner> <added>2012-06-06</added> </pslc\_datashop\_message>

```
10.3.4 Example response on error:

<?xml version="1.0" encoding="UTF-8"?>

<pslc_datashop_message

result_code="-1"

result_message="Error. Dataset ID 45 is not valid." />
```

## **10.4 Get External Analysis**

https://pslcdatashop.web.cmu.edu/services/datasets/[id]/analyses/[id] Get an external analysis, identified by its ID. Returns the contents of the file.

#### **10.4.1** Parameters

None.

10.4.2 Example request to get an external analysis: GET https://pslcdatashop.web.cmu.edu/services/datasets/42/analyses/3

**10.4.3** Example response :

DATASETID: 76 DATE: 2012-06-04 10:42:46 KC MODEL: ANY id="1">

```
MODEL:
            Rasch
MODEL SETUP: 1me4, all defaults
COMPUTED BY: R
Data points:
                       5388
loglikelihood: -2750.70090
AIC:
               5507.40180
BIC:
               5527.17759
RMSE:
                   0.39183
A':
                    0.77800
10-FOLD CROSS-VALIDATED RMSE USER-STRATIFIED:
                                                   0.41557
10-FOLD CROSS-VALIDATED RMSE STEP-STRATIFIED:
                                                   0.43114
10-FOLD CROSS-VALIDATED RMSE UN-STRATIFIED:
                                                   0.40701
10-FOLD CROSS-VALIDATED A' USER-STRATIFIED:
                                                   0.68308
10-FOLD CROSS-VALIDATED A' STEP-STRATIFIED:
                                                   0.58122
10-FOLD CROSS-VALIDATED A' UN-STRATIFIED:
                                                   0.72249
. . .
```

```
10.4.4 Example response on error:
```

```
<?xml version="1.0" encoding="UTF-8"?>
<pslc_datashop_message
result_code="-9"
result_message="Error. External analysis 3 is not valid for dataset 42." />
```

#### **10.5 Delete External Analysis**

https://pslcdatashop.web.cmu.edu/services/datasets/[id]/analyses/[id]/delete Remove an external analysis. You must have "edit" or "admin" access to the dataset and be the owner of the external analysis.

No request parameters. No request text content; URL serves as the space for the parameters.

## **10.5.1** Example request to delete an external analysis: DELETE https://pslcdatashop.web.cmu.edu/services/datasets/42/analyses/3/delete

10.5.2 Example response on success: <?xml version="1.0" encoding="UTF-8"?> <pslc\_datashop\_message result\_code="0" result\_message="Success. External analysis 3 successfully deleted." />

**10.5.3 Example response on error:** 

```
<?xml version="1.0" encoding="UTF-8"?>
<pslc_datashop_message
result_code="-12"
result_message="Error. Insufficient privileges to delete external analysis 3. You
are not the owner." />
```

## **11** Custom Fields

DataShop supports adding and modifying custom fields at the <u>transaction level</u>. This section describes custom fields and how you can use them, and includes the API for creating, retrieving, and modifying custom fields through web services.

A custom field is a new column you define for annotating transaction data. Although the feature is new to web services, some datasets in DataShop already have custom fields. This is because some tutors have been instrumented to record custom fields while logging. At logging time, custom fields can be associated with a context, tool, or tutor message.

Some examples include a field that captures the time of each tutor response to the millisecond; a field noting the agent that took the action in a multi-agent system; and a field recording a categorization of the problem the student is working on.

## 11.1 Access and ownership

A custom field has an owner, the user who created it. Users who have *edit* or *admin* permission for a project can create custom fields for a dataset in it. Only the owner, project administrator, or a DataShop administrator can delete, modify the meta data, or set the values for the custom field. Only DataShop administrators can delete custom fields that were logged with the data.

## 11.2 Data Types

A custom field can be of one of the following data types:

| Data type | Notes on value                                                                                                    |
|-----------|----------------------------------------------------------------------------------------------------|
| number    | Must be an integer or float. An integer is<br>a number without a decimal place, while<br>a float is a floating point number, which<br>means it has a decimal place. |
| string    | Must be no more than 65,000 characters.                                                                                                    |
| date      | Must be formatted as<br>yyyy-MM-dd HH:mm:ss                                                                                                    |

## 11.3 Add Custom Field

https://pslcdatashop.web.cmu.edu/services/datasets/[id]/customfields/add Add and describe a new custom field. An ID is assigned by DataShop after a successful add, and is returned in the response XML. This ID can be used in other operations that reference it.

## **11.3.1** Request Parameters

None.

## 11.3.2 Request Post Parameters

All fields except description are required.

- name: descriptive name for the new custom field. Must be unique across all custom fields for the dataset. Must be no more than 255 characters.
- **description:** description for the new custom field. Must be no more than 500 characters.
- level: the level of aggregation that the custom field describes. The only accepted value for the current version of this web service is transaction. Future versions may support other levels such as step or student. Cannot be modified later.

**11.3.3** Example request using sample DataShop web services client: C:\DS\_webservices\_java1.5>java -jar dist/datashop-webservices.jar "https://pslcdatashop.web.cmu.edu/services/datasets/123/customfields/add" file *name\_of\_file* 

## **11.3.4 Example request:**

## POST https://pslcdatashop.web.cmu.edu/services/datasets/123/customfields/add

```
<?xml version="1.0" encoding="UTF-8"?>
<pslc_datashop_message>
<custom_field>
<name>pBoredom</name>
<description>Probability the student is bored at this transaction,
calculated using Ryan Baker's boredom detector.</description>
<level>transaction</level>
</custom_field>
</pslc_datashop_message>
```

#### **11.3.5** Example response on success:

```
<?xml version="1.0" encoding="UTF-8"?>
<pslc_datashop_message
result_code="0"
result_message="Success." custom_field_id="211" />
```

| 11.3.6                                                                                                   | Example response on error: |            |          |          |        |    |  |  |
|----------------------------------------------------------------------------------------------------|----------------------------|------------|----------|----------|--------|----|--|--|
| xr</td <td>ml version="1.0" encoding</td> <td>="UTF-8"?&gt;</td> <td></td> <td></td> <td></td> <td></td> | ml version="1.0" encoding  | ="UTF-8"?> |          |          |        |    |  |  |
| <psl< td=""><td>c_datashop_message</td><td></td><td></td><td></td><td></td><td></td></psl<>              | c_datashop_message         |            |          |          |        |    |  |  |
| 1                                                                                                    | result_code="-8"           |            |          |          |        |    |  |  |
| 1                                                                                                    | result_message="Error.     | Required   | field(s) | missing: | Name." | /> |  |  |

## See Learning Curve

DataShop supports learning curve categorization of Knowledge Components (KCs) as well as retrieval of the learning curve data points themselves. This section describes the categorizations and how they and the data points can be retrieved through web services.

In the DataShop web application learning curves for a dataset and skill model are placed in one of four categories: Too Little Data, Low and Flat, No Learning and Still High. Learning curves that do not fall into any of the above "bad" or "at risk" categories are labeled "Good" as they appear to indicate substantial student learning.

The algorithm for categorizing KCs first discards points in each curve based on the *student threshold*. If a point has fewer than that number of students, it is ignored. Within the points of the curve remaining:

- If the number of points is below the *opportunity threshold*, then that curve has **too little data**.
- If all points of the curve are beneath the *low error threshold*, then the curve is **low and flat**.
- If the slope of the predicted learning curve (as determined by the AFM algorithm) is below the *AFM slope threshold*, then the curve shows **no learning**.
- If the last point of the curve is above the *high error threshold*, then the curve is **still high**.

As with the web application, the user must specify the dataset when generating the web services learning curve classification report. The user can optionally specify a skill model; the default behavior will include all skill models for the dataset in the report. The above thresholds have default values, or the user may specify them and override the default value. The output is in plain text, tab-delimited format. In addition to the learning curve category, the report also includes the KC intercept, KC slope, unique step count and step instance count.

## 11.4 Access

Any user who has view right to a dataset can use this web service.

## 11.5 Get Learning Curve

## https://pslcdatashop.web.cmu.edu/services/datasets/[id]/learningcurves/classify[?kc\_mod el=modelName]

Get a listing of learning curve categories for all skills for the specified dataset and skill model.

## **11.5.1** Request Parameters

#### kc\_model

Not required. Default all KCMs for the dataset. Case sensitive.

#### opportunity\_threshold

Not required. Default 3. Any graph point that has lower than this opportunity count is eliminated.

## student\_threshold

Not required. Default 10. Any graph point that has lower than this student count is eliminated.

#### low\_error\_threshold

Not required. Default 20. Any graph point that has lower than this error rate is eliminated.

#### high\_error\_threshold

Not required. Default 40. Any graph point that has higher than this error rate is eliminated.

#### AFM\_slope\_threshold

Not required. Default 0.001. Any graph point that has lower than this slope is eliminated.

#### **11.5.2** Example request with default:

GET

https://pslcdatashop.web.cmu.edu/services/datasets/[id]/learningcurve/classify[?kc\_model=Area]

**11.5.3** Example request with specified parameter:

GET

https://pslcdatashop.web.cmu.edu/services/datasets/[id]/learningcurve/classify[?kc\_model=Area& opportunity\_threshold=1&student\_threshold=2]

**11.5.4** Example response on success:

```
Dataset: Geometry Area (1996-97)
AFM slope threshold: 0.001
Student threshold: 10
Opportunity threshold: 3
Low error threshold: 20.0
High error threshold: 40.0
KC Model
             KC Name
                                        KC Intercept KC Slope
                                                                  # unique steps
                          Category
      #opportunity 1 step instances # step instances
      Area formula No learning 0.9598860130611057 0.0
                                                                  50
                                                                         1784
Area
                                                            11
      Non-area formula
                          Good
                                 0.9359422484296835 0.0018665230448641058
                                                                                22
Area
      59
             3083
Geometry
             Geometry
                          No learning 0.9690713757580114 2.226319206785172E-4
      22
             59
                    4843
Summary
KC Model
             %Good %No learning %Low and flat%Still high %Too little data
                                                                                #
observation
             AIC
                    Item CV
Area 50
             50
                          0
                                 0
                                        5104
                    0
                                              5642,15
Geometry
             0
                    100
                          0
                                 0
                                        0
                                              5104 0.408165
```

```
<?xml version="1.0" encoding="UTF-8"?>
<pslc_datashop_message result_code="-18" result_message="Error. Skill model area is not
valid."/>
```

#### **11.6 Get Learning Curve Points**

## https://pslcdatashop.web.cmu.edu/services/datasets/[id]/learningcurves/points?kc\_model =modelName&skill=skillName

Get the learning curve data points for the specified skill model and skill. The output, in XML format, gives the opportunity number (x-coordinate) as well as the necessary data to plot any of: error rate, assistance score, predicted error rate, average # of incorrects, average # of hints, step duration, and correct step duration. For each point, the number of observations, step duration observations, correct

step duration observations, error step duration observations, student count, problem count and skill count are also given.

If the specified dataset has a 'highStakes' custom field defined (this is true for OLI datasets) then the output will also include the high\_stakes\_error\_rate value. The DataShop web application plots this point at the end of the error\_rate curve, e.g., at the max opportunity number.

## **11.6.1** Request Parameters

## kc\_model

Required. The name of skill model of interest. Case sensitive.

skill

Required. The name of the skill of interest. Case sensitive.

**11.6.2** Example request with specified parameters:

GET

https://pslcdatashop.web.cmu.edu/services/datasets/76/learningcurve/points?kc\_model=Textbook &skill=circle-area

**11.6.3** Example (partial) response on success:

```
version="1.0"
<?xml
                               encoding="UTF-8"?><pslc_datashop_message</pre>
result_code="0" result_message="Success.">
<learning curve point>
<error rates>0.0</error rates>
<assistance_score>0.0</assistance_score>
<predicted error rate>31.297</predicted error rate>
<avg_incorrects>0.0</avg_incorrects>
<avg_hints>0.0</avg_hints>
<step_duration>59.675</step_duration>
<correct_step_duration>59.675</correct_step_duration>
<opportunity number>1</opportunity number>
<observations>133</observations>
<step duration observations>117</step duration observations>
<correct step duration observations>117</correct step duration observa
tions>
<prror_step_duration_observations>0</pror_step_duration_observations>
<students_count>133</students_count>
<problems count>3</problems count>
<skills count>1</skills count>
<steps_count>4</steps_count>
</learning_curve_point>
<high_stakes_error_rate>15.108</high_stakes_error_rate>
</learning_curve_point>
</pslc_datashop_message>
```

## 

<?xml version="1.0" encoding="UTF-8"?> <pslc\_datashop\_message result\_code="-18" result\_message="Error. Skill model area is not valid."/>

## 12 KCM Import

DataShop supports adding KC models to a dataset via web service. This process is called KCM import. This section describes the required parameters and data for KCM import, the acceptable format for import data and the expected results after KCM import.

Datashop web interface allows users to import a KCM to a dataset. KCM import makes the same functionality available as a web service. Similar to the web application, KCM import requires a dataset ID and a data file that contains the mappings of steps to skills. Steps are represented as step ID and they should be associated with the specified dataset. After the new KCM and the new skills and mappings of the skills to steps are saved to the database, aggregation for this KCM and statistical parameters (LL, AIC, BIC, CV, etc.) will be computed and saved.

## 12.1 Access

User who has editing right to a dataset can use this web service to import a KCM to the dataset.

## 12.2 Import KCM

https://pslcdatashop.web.cmu.edu/services/datasets/[id]/importkcm/ Import a KCM to the dataset specified

## 12.2.1 Request Parameters

file: required, the file that stores mappings of step IDs and skills

## 12.2.2 Example request using DataShop web services client:

C:\DS\_webservices\_java1.5>java -jar dist/datashop-webservices.jar "https://pslcdatashop.web.cmu.edu/services/datasets/123/importkcm/" file name\_of\_file

## **12.2.3 Example for tab-delimited data file:**

## POST https://pslcdatashop.web.cmu.edu/services/datasets/123/importkcm/

 Step ID KC (New\_KCM) KC (Another New\_KCM)

 617b8c4a416f7eb515d56bf7fa7eab80
 skill1

 0b062c22b215ab6e6d80e09ea09880b5
 skill2

 ebdf2271d8f64bebb4c9f0cda65ccab0
 skill1

 sa9a903dbb2845762e7735147a08ea05
 skill2

 b0b071e0a6dee842078d8ac31babfd71
 skill2

 ocdd9ea7c8bbe389199a76fbed089a36
 skill3

## **12.2.4** Example response on success:

<?xml version="1.0" encoding="UTF-8"?>

<pslc\_datashop\_message</pre>

result\_code="0"

result\_message="Success. KCM(s): New KCM, Another New KCM saved successfully. Model values are now being computed for the new KCM(s)." /> Note: After the new KCM(s) is(are) saved successfully, Datashop will start a process to reaggregate the dataset and compute AFM and Cross Validation for the new KCM(s). The amount of time needed for this process varies depending on the size of the dataset. The user can use the Datashop web application or Datashop web service (Dataset Metadata service) to check the final results at a later time.

```
12.2.5 Example response on error:
    When dataset id is not found:
    <?xml version="1.0" encoding="UTF-8"?>
    <pslc_datashop_message
       result code="-1"
       result message="Error. Dataset [id] is not valid." />
    When
               user
                        doesn't
                                    have
                                              editing
                                                          right
                                                                   to
                                                                           the
                                                                                   dataset:
    <?xml version="1.0" encoding="UTF-8"?>
    <pslc_datashop_message
       result code="-2"
       result_message="Error. Dataset [id] is not accessible." />
    When input file format is not valid, such as file header doesn't have column "Step ID":
    <?xml version="1.0" encoding="UTF-8"?>
    <pslc_datashop_message
        result_code="-19"
       result_message="Error. Bad file format. The step identifier column "Step ID" was not
    found." />
    When input file format is not valid, such as no KCM found in headers:
    <?xml version="1.0" encoding="UTF-8"?>
    <pslc datashop message
       result code="-19"
       result_message="Error. Bad file format. No KCM found to import. " />
    When input file format is not valid, such as KCM name has invalid characters:
    <?xml version="1.0" encoding="UTF-8"?>
    <pslc_datashop_message
       result code="-19"
       result_message="Error. Bad file format. Invalid character(s) found in model name. " />
       Note: Valid characters for KC model names include space, dash, underscore, letters and
    numbers.
```

```
When input file format is not valid, such as KCM name is too long (max is 50 characters) <?xml version="1.0" encoding="UTF-8"?>
```

```
<pslc_datashop_message
result_code="-19"
result_message="Error. Bad file format. Model name is ..., and it's too long: 55. " />
```

When input file format is not valid, such as KCM already exists in Datashop <?xml version="1.0" encoding="UTF-8"?>

```
<pslc_datashop_message
result_code="-19"
result_message="Error. Bad file format. Model name is ..., and it exists already." />
```

When input file format is not valid, such as duplicate KCM names found in import file <?xml version="1.0" encoding="UTF-8"?>

```
<pslc_datashop_message
result_code="-19"
result_message="Error. Bad file format. Duplicate KCM names found in import file. " />
```

When input file contains invalid step ID, i.e. step ID doesn't exist for the specified dataset ID:
<?xml version="1.0" encoding="UTF-8"?>
<pslc\_datashop\_message
 result\_code="-20"
 result\_message="Error. Invalid step ID found: ....." />
When a KCM import already running for this dataset

<?xml version="1.0" encoding="UTF-8"?> <pslc\_datashop\_message result\_code="-22" result\_message="KCM import already running (since 2015-04-06 8:31:43). Please try

importing your model again after it has completed." />

## **13** Authorization

DataShop supports authorization on a (user, project) pair basis. Users can request access to a project and the level of access can be one of view, edit or admin. DataShop and project Admins can grant and deny access to users on a per-project basis. Project Admins can query the authorization information for their project. Similarly, DataShop Admins can query the authorization information for a single user or project or all (user, project) pairs known to the system.

## 13.1 Access

Any user who has admin right to the specified project can use this web service. DataShop Admins can use all forms of this web service – across all users and projects.

## 13.2 Get Authorization

https://pslcdatashop.web.cmu.edu/services/auth[?userId=userId]& [?projectName=project]

Get a listing of authorization items for all users, the specified user or project or a single authorization item for the named (user, project) pair.

## 13.2.1 Request Parameters

## userId

Not required. Default all users. Call only available to DataShop Admins. Case sensitive.

## projectName

Not required. Default all projects. Call only available to DataShop and project Admin. Case sensitive.

## **13.2.2** Example request with default:

GET https://pslcdatashop.web.cmu.edu/services/auth

**13.2.3** Example request with specified parameter:

## GET https://pslcdatashop.web.cmu.edu/services/auth?userId=bleber&projectName=Gaming

## **13.2.4** Example response on success:

## **13.2.5** Example response on error:

```
<?xml version="1.0" encoding="UTF-8"?><pslc_datashop_message
result_code="-24" result_message="Error. Insufficient access to query
authorization table."/>
```

## 13.3 Set Authorization

## https://pslcdatashop.web.cmu.edu/services/auth/set?userId=*userId*&projectName=*project* &level=*level*&action=*action*

Grant, modify or deny the specified level of access to the given (user, project) pair.

## 13.3.1 Request Parameters

#### userId

Required. The id of the user to grant, modify or deny access to. Case sensitive.

## projectName

Required. The name of the project to grant, modify or deny access on. Case sensitive.

#### level

Required. The level of access to grant or modify. Options are: view, edit or admin.

#### action

Required. The authorization action. Options are: grant, modify or deny.

## **13.3.2** Example request:

#### GET

https://pslcdatashop.web.cmu.edu/services/auth/set?userId=bleber&projectName=Gaming&level=vi ew&action=grant

## **13.3.3** Example response on success:

```
<?xml version="1.0" encoding="UTF-8"?><pslc_datashop_message
result_code="0" result_message="Success. Granted access to user
'bleber', for project 'Gaming' at level 'edit'."/>
```

## **13.3.4** Example response on error:

<?xml version="1.0" encoding="UTF-8"?><pslc\_datashop\_message result\_code="-24" result\_message="Error. Insufficient access to modify project 'Gaming'."/> Appendix A for a full list of possible errors.

#### 13.4 Get Custom Field Metadata

https://pslcdatashop.web.cmu.edu/services/datasets/[id]/customfields/[?id] Get a listing of custom fields with metadata for the specified dataset, or about just a single custom field.

#### **13.4.1** Request Parameters

mine

true or false. Default is false. If true, only retrieve metadata for custom fields you own.

**13.4.2** Example request to get all custom fields:

GET https://pslcdatashop.web.cmu.edu/services/datasets/388/customfields

**13.4.3** Example request to get a single custom field:

GET https://pslcdatashop.web.cmu.edu/services/datasets/388/customfields/45

**13.4.4** Example response on success: <?xml version="1.0" encoding="UTF-8"?> <pslc\_datashop\_message result\_code="0" result\_message="Success."> <custom\_field id="45"> <name>pBoredom</name> <description>Probability the student is transaction, bored at this calculated using Ryan Baker's boredom detector.</description> <type>number</type> <level>transaction</level> <owner>username</owner> <added>2013-04-22</added> </custom field> </pslc\_datashop\_message>

13.4.5 Example response on error: <?xml version="1.0" encoding="UTF-8"?> <pslc\_datashop\_message result\_code="-11" result\_message="Error. Custom field 45 not found." />

#### 13.5 Set Custom Field

https://pslcdatashop.web.cmu.edu/services/datasets/[id]/customfields/[id]/set Annotate transaction data with custom fields. The custom field must first be created using the Add Custom Field method. Supports annotation for a single custom field across transactions, so to annotate a transaction with multiple custom fields, use multiple requests. This can only be done by the customfield owner, project administrator, or a DataShop administrator on user-created custom fields.

#### 13.5.1 Request Parameters

None.

## **13.5.2** Example request (tab-delimited):

| Transaction Id                   | value               |
|----------------------------------|---------------------|
| 69902b300b768a522d19da399622a2ff | 0.323               |
| 53dc58f4cdad5cee279ed6b13d664d69 | HINT_MSG            |
| afc5e2f613482506c0dcf2d38627e4f3 | 2014-11-08 18:56:55 |

**13.5.3** Example request using sample DataShop web services client: C:\DS webservices java1.5>java -jar dist/datashop-webservices.jar

"https://pslcdatashop.web.cmu.edu/services/datasets/123/customfields/211/set" file name\_of\_file

```
13.5.4 Example response on success:

<?xml version="1.0" encoding="UTF-8"?>

<pslc_datashop_message

result_code="0"

result_message="Success. Annotated 2 transactions." />
```

13.5.5 Example response on error: <?xml version="1.0" encoding="UTF-8"?> <pslc\_datashop\_message result\_code="-10" result\_message="Error. Invalid data." />

## 13.6 Delete Custom Field

## https://pslcdatashop.web.cmu.edu/services/datasets/[id]/customfields/[id]/delete Remove a custom field entirely, the metadata and all the values associated with transactions. This can only be done by the custom-field owner, project administrator (user-created custom fields), or a

DataShop administrator.

No request parameters. No request text content; URL serves as the space for the parameters.

```
13.6.1 Example response on success:

<?xml version="1.0" encoding="UTF-8"?>

<pslc_datashop_message

result_code="0"

result_message="Success. Custom field successfully removed from 1,231 transactions." />
```

13.6.2 Example response on error: <?xml version="1.0" encoding="UTF-8"?> <pslc\_datashop\_message result\_code="-11" result\_message="Error. Custom field 2 not found." />

## 14 Learning Curve

DataShop supports learning curve categorization of Knowledge Components (KCs) as well as retrieval of the learning curve data points themselves. This section describes the categorizations and how they and the data points can be retrieved through web services.

In the DataShop web application learning curves for a dataset and skill model are placed in one of four categories: Too Little Data, Low and Flat, No Learning and Still High. Learning curves that do not fall into any of the above "bad" or "at risk" categories are labeled "Good" as they appear to indicate substantial student learning.

The algorithm for categorizing KCs first discards points in each curve based on the *student threshold*. If a point has fewer than that number of students, it is ignored. Within the points of the curve remaining:

- If the number of points is below the *opportunity threshold*, then that curve has **too little data**.
- If all points of the curve are beneath the *low error threshold*, then the curve is **low and flat**.
- If the slope of the predicted learning curve (as determined by the AFM algorithm) is below the *AFM slope threshold*, then the curve shows **no learning**.
- If the last point of the curve is above the *high error threshold*, then the curve is **still high**.

As with the web application, the user must specify the dataset when generating the web services learning curve classification report. The user can optionally specify a skill model; the default behavior will include all skill models for the dataset in the report. The above thresholds have default values, or the user may specify them and override the default value. The output is in plain text, tab-delimited format. In addition to the learning curve category, the report also includes the KC intercept, KC slope, unique step count and step instance count.

## 14.1 Access

Any user who has view right to a dataset can use this web service.

## 14.2 Get Learning Curve

## https://pslcdatashop.web.cmu.edu/services/datasets/[id]/learningcurves/classify[?kc\_mod el=modelName]

Get a listing of learning curve categories for all skills for the specified dataset and skill model.

## 14.2.1 Request Parameters

## kc\_model

Not required. Default all KCMs for the dataset. Case sensitive.

## opportunity\_threshold

Not required. Default 3. Any graph point that has lower than this opportunity count is eliminated.

## student\_threshold

Not required. Default 10. Any graph point that has lower than this student count is eliminated.

#### low\_error\_threshold

Not required. Default 20. Any graph point that has lower than this error rate is eliminated.

#### high\_error\_threshold

Not required. Default 40. Any graph point that has higher than this error rate is eliminated.

#### AFM\_slope\_threshold

Not required. Default 0.001. Any graph point that has lower than this slope is eliminated.

## 14.2.2 Example request with default:

GET

https://pslcdatashop.web.cmu.edu/services/datasets/[id]/learningcurve/classify[?kc\_model=Area]

14.2.3 Example request with specified parameter:

GET

https://pslcdatashop.web.cmu.edu/services/datasets/[id]/learningcurve/classify[?kc\_model=Area& opportunity\_threshold=1&student\_threshold=2]

**14.2.4** Example response on success:

| Datase | t: Geom                    | etry A  | rea (19 | 96-97) |        |         |         |        |         |        |          |    |
|--------|----------------------------|---------|---------|--------|--------|---------|---------|--------|---------|--------|----------|----|
| AFM sl | AFM slope threshold: 0.001 |         |         |        |        |         |         |        |         |        |          |    |
| Studen | t thres                    | hold:   | 10      |        |        |         |         |        |         |        |          |    |
| Opport | unity t                    | hresho  | ld: 3   |        |        |         |         |        |         |        |          |    |
| Low er | ror thr                    | reshold | : 20.0  |        |        |         |         |        |         |        |          |    |
| High e | rror th                    | reshol  | d: 40.0 | )      |        |         |         |        |         |        |          |    |
| KC Mod | el                         | KC Nam  | e       | Catego | ry     | KC Int  | ercept  | KC Slo | pe      | # unic | que step | )S |
|        | #oppor                     | tunity  | 1 step  | instan | ices # | step i  | nstance | es     |         |        |          |    |
| Area   | Area f                     | ormula  | No lea  | rning  | 0.9598 | 8601306 | 511057  | 0.0    | 11      | 50     | 1784     |    |
| Area   | Non-ar                     | ea form | nula    | Good   | 0.9359 | 4224842 | 96835   | 0.0018 | 6652304 | 486410 | 58       | 22 |
|        | 59                         | 3083    |         |        |        |         |         |        |         |        |          |    |
| Geomet | ry                         | Geomet  | ry      | No lea | rning  | 0.9690  | 7137575 | 80114  | 2.2263  | 192067 | 85172E-4 | 4  |
|        | 22                         | 59      | 4843    |        |        |         |         |        |         |        |          |    |
| Summar | у                          |         |         |        |        |         |         |        |         |        |          |    |
| KC Mod | el                         | %Good   | %No le  | arning | %Low a | nd flat | :%Still | high   | %Too 1  | ittle  | data     | #  |
| observ | ation                      | AIC     | Item C  | V      |        |         |         |        |         |        |          |    |
| Area   | 50                         | 50      | 0       | 0      | 0      | 5104    | 5642,1  | 5      |         |        |          |    |
| Geomet | ry                         | 0       | 100     | 0      | 0      | 0       | 5104    | 0.4081 | 65      |        |          |    |

#### 14.2.5 Example response on error:

<?xml version="1.0" encoding="UTF-8"?>
<pslc\_datashop\_message result\_code="-1" result\_message="Error. Dataset 9 is not valid."/>

<?xml version="1.0" encoding="UTF-8"?>
<pslc\_datashop\_message result\_code="-18" result\_message="Error. Skill model area is not
valid."/>

## 14.3 Get Learning Curve Points

## https://pslcdatashop.web.cmu.edu/services/datasets/[id]/learningcurves/points?kc\_model =modelName&skill=skillName

Get the learning curve data points for the specified skill model and skill. The output, in XML format, gives the opportunity number (x-coordinate) as well as the necessary data to plot any of: error rate, assistance score, predicted error rate, average # of incorrects, average # of hints, step duration, and correct step duration. For each point, the number of observations, step duration observations, correct step duration observations, error step duration observations, student count, problem count and skill count are also given.

If the specified dataset has a 'highStakes' custom field defined (this is true for OLI datasets) then the output will also include the high\_stakes\_error\_rate value. The DataShop web application plots this point at the end of the error\_rate curve, e.g., at the max opportunity number.

#### 14.3.1 Request Parameters

#### kc\_model

Required. The name of skill model of interest. Case sensitive.

skill

Required. The name of the skill of interest. Case sensitive.

#### 14.3.2 Example request with specified parameters:

#### GET

https://pslcdatashop.web.cmu.edu/services/datasets/76/learningcurve/points?kc\_model=Textbook &skill=circle-area

```
14.3.3 Example (partial) response on success:
               version="1.0"
                                   encoding="UTF-8"?><pslc_datashop_message</pre>
    <?xml
    result code="0" result message="Success.">
    <learning_curve_point>
    <error_rates>0.0</error_rates>
    <assistance_score>0.0</assistance_score>
    <predicted_error_rate>31.297</predicted_error_rate>
    <avg_incorrects>0.0</avg_incorrects>
    <avg_hints>0.0</avg_hints>
    <step_duration>59.675</step_duration>
    <correct_step_duration>59.675</correct_step_duration>
    <opportunity_number>1</opportunity_number>
    <observations>133</observations>
    <step_duration_observations>117</step_duration_observations>
    <correct step duration observations>117</correct step duration observa</pre>
    tions>
    <error step duration observations>0</error step duration observations>
    <students_count>133</students_count>
    <problems count>3</problems count>
    <skills_count>1</skills_count>
    <steps_count>4</steps_count>
```

```
</learning_curve_point>
```

```
<high_stakes_error_rate>15.108</high_stakes_error_rate></learning_curve_point><//pslc_datashop_message>
```

**14.3.4** Example response on error:

```
<?xml version="1.0" encoding="UTF-8"?>
<pslc_datashop_message result_code="-1" result_message="Error. Dataset 9 is not valid."/>
```

```
<?xml version="1.0" encoding="UTF-8"?>
<pslc_datashop_message result_code="-18" result_message="Error. Skill model area is not
valid."/>
```

## 15 KCM Import

DataShop supports adding KC models to a dataset via web service. This process is called KCM import. This section describes the required parameters and data for KCM import, the acceptable format for import data and the expected results after KCM import.

Datashop web interface allows users to import a KCM to a dataset. KCM import makes the same functionality available as a web service. Similar to the web application, KCM import requires a dataset ID and a data file that contains the mappings of steps to skills. Steps are represented as step ID and they should be associated with the specified dataset. After the new KCM and the new skills and mappings of the skills to steps are saved to the database, aggregation for this KCM and statistical parameters (LL, AIC, BIC, CV, etc.) will be computed and saved.

## 15.1 Access

User who has editing right to a dataset can use this web service to import a KCM to the dataset.

## 15.2 Import KCM

## https://pslcdatashop.web.cmu.edu/services/datasets/[id]/importkcm/

Import a KCM to the dataset specified

## 15.2.1 Request Parameters

file: required, the file that stores mappings of step IDs and skills

## **15.2.2** Example request using DataShop web services client:

C:\DS\_webservices\_java1.5>java -jar dist/datashop-webservices.jar

"https://pslcdatashop.web.cmu.edu/services/datasets/123/importkcm/" file name\_of\_file

## **15.2.3** Example for tab-delimited data file:

## POST https://pslcdatashop.web.cmu.edu/services/datasets/123/importkcm/

 Step ID KC (New\_KCM) KC (Another New\_KCM)

 617b8c4a416f7eb515d56bf7fa7eab80
 skill1

 0b062c22b215ab6e6d80e09ea09880b5
 skill2

 ebdf2271d8f64bebb4c9f0cda65ccab0
 skill1

 sa9a903dbb2845762e7735147a08ea05
 skill2

 b0b071e0a6dee842078d8ac31babfd71
 skill2

 ocdd9ea7c8bbe389199a76fbed089a36
 skill3

## **15.2.4** Example response on success:

<?xml version="1.0" encoding="UTF-8"?>

<pslc\_datashop\_message</pre>

result\_code="0"

result\_message="Success. KCM(s): New KCM, Another New KCM saved successfully. Model values are now being computed for the new KCM(s)." /> Note: After the new KCM(s) is(are) saved successfully, Datashop will start a process to reaggregate the dataset and compute AFM and Cross Validation for the new KCM(s). The amount of time needed for this process varies depending on the size of the dataset. The user can use the Datashop web application or Datashop web service (Dataset Metadata service) to check the final results at a later time.

```
15.2.5 Example response on error:
    When dataset id is not found:
    <?xml version="1.0" encoding="UTF-8"?>
    <pslc_datashop_message
       result code="-1"
       result message="Error. Dataset [id] is not valid." />
    When
               user
                        doesn't
                                    have
                                              editing
                                                          right
                                                                   to
                                                                           the
                                                                                   dataset:
    <?xml version="1.0" encoding="UTF-8"?>
    <pslc_datashop_message
       result code="-2"
       result_message="Error. Dataset [id] is not accessible." />
    When input file format is not valid, such as file header doesn't have column "Step ID":
    <?xml version="1.0" encoding="UTF-8"?>
    <pslc_datashop_message
        result_code="-19"
       result_message="Error. Bad file format. The step identifier column "Step ID" was not
    found." />
    When input file format is not valid, such as no KCM found in headers:
    <?xml version="1.0" encoding="UTF-8"?>
    <pslc datashop message
       result code="-19"
       result_message="Error. Bad file format. No KCM found to import. " />
    When input file format is not valid, such as KCM name has invalid characters:
    <?xml version="1.0" encoding="UTF-8"?>
    <pslc_datashop_message
       result code="-19"
       result_message="Error. Bad file format. Invalid character(s) found in model name. " />
       Note: Valid characters for KC model names include space, dash, underscore, letters and
    numbers.
```

```
When input file format is not valid, such as KCM name is too long (max is 50 characters) <?xml version="1.0" encoding="UTF-8"?>
```

```
<pslc_datashop_message
result_code="-19"
result_message="Error. Bad file format. Model name is ..., and it's too long: 55. " />
```

When input file format is not valid, such as KCM already exists in Datashop <?xml version="1.0" encoding="UTF-8"?>

```
<pslc_datashop_message
result_code="-19"
result_message="Error. Bad file format. Model name is ..., and it exists already." />
```

When input file format is not valid, such as duplicate KCM names found in import file <?xml version="1.0" encoding="UTF-8"?>

```
<pslc_datashop_message
result_code="-19"
result_message="Error. Bad file format. Duplicate KCM names found in import file. " />
```

When input file contains invalid step ID, i.e. step ID doesn't exist for the specified dataset ID:
<?xml version="1.0" encoding="UTF-8"?>
<pslc\_datashop\_message
 result\_code="-20"
 result\_message="Error. Invalid step ID found: ....." />
When a KCM import already running for this dataset

<?xml version="1.0" encoding="UTF-8"?> <pslc\_datashop\_message result\_code="-22" result\_message="KCM import already running (since 2015-04-06 8:31:43). Please try

importing your model again after it has completed." />

## **16** Authorization

DataShop supports authorization on a (user, project) pair basis. Users can request access to a project and the level of access can be one of view, edit or admin. DataShop and project Admins can grant and deny access to users on a per-project basis. Project Admins can query the authorization information for their project. Similarly, DataShop Admins can query the authorization information for a single user or project or all (user, project) pairs known to the system.

## 16.1 Access

Any user who has admin right to the specified project can use this web service. DataShop Admins can use all forms of this web service – across all users and projects.

## 16.2 Get Authorization

https://pslcdatashop.web.cmu.edu/services/auth[?userId=userId]& [?projectName=project]

Get a listing of authorization items for all users, the specified user or project or a single authorization item for the named (user, project) pair.

## **16.2.1** Request Parameters

## userId

Not required. Default all users. Call only available to DataShop Admins. Case sensitive.

## projectName

Not required. Default all projects. Call only available to DataShop and project Admin. Case sensitive.

## 16.2.2 Example request with default:

GET https://pslcdatashop.web.cmu.edu/services/auth

**16.2.3** Example request with specified parameter:

## GET https://pslcdatashop.web.cmu.edu/services/auth?userId=bleber&projectName=Gaming

## **16.2.4** Example response on success:

## **16.2.5** Example response on error:

```
<?xml version="1.0" encoding="UTF-8"?><pslc_datashop_message
result_code="-24" result_message="Error. Insufficient access to query
authorization table."/>
```

## 16.3 Set Authorization

## https://pslcdatashop.web.cmu.edu/services/auth/set?userId=*userId*&projectName=*project* &level=*level*&action=*action*

Grant, modify or deny the specified level of access to the given (user, project) pair.

## 16.3.1 Request Parameters

#### userId

Required. The id of the user to grant, modify or deny access to. Case sensitive.

#### projectName

Required. The name of the project to grant, modify or deny access on. Case sensitive.

#### level

Required. The level of access to grant or modify. Options are: view, edit or admin.

#### action

Required. The authorization action. Options are: grant, modify or deny.

## **16.3.2** Example request:

#### GET

https://pslcdatashop.web.cmu.edu/services/auth/set?userId=bleber&projectName=Gaming&level=vi ew&action=grant

## **16.3.3** Example response on success:

```
<?xml version="1.0" encoding="UTF-8"?><pslc_datashop_message
result_code="0" result_message="Success. Granted access to user
'bleber', for project 'Gaming' at level 'edit'."/>
```

## **16.3.4** Example response on error:

<?xml version="1.0" encoding="UTF-8"?><pslc\_datashop\_message result\_code="-24" result\_message="Error. Insufficient access to modify project 'Gaming'."/>

## Appendix A

## All Possible Result Codes

| Result | HTTP Status Code | Description                                 | Services that could     |
|--------|------------------|---------------------------------------------|-------------------------|
| Code   |                  |                                             | return this result code |
| 0      | 200 OK           | Success. [Optional message]                 | All                     |
| -1     | 404 Not Found    | Error. Dataset [id] is not valid.           | All                     |
| -2     | 401 Unauthorized | Error. Dataset [id] is not accessible.      | All                     |
| -3     | 404 Not Found    | Error. Sample [id] is not valid for dataset | Get Samples, Get        |
|        |                  | [id].                                       | Transactions, Get       |
|        |                  |                                             | Student-Steps           |
| -4     | 401 Unauthorized | Error. Sample [id] is not accessible for    | Get Samples, Get        |
|        |                  | dataset [id].                               | Transactions, Get       |
|        |                  |                                             | Student-Steps           |
| -5     | 400 Bad Request  | Error. Invalid request parameter:           | All                     |
| -6     | 400 Bad Request  | Error Invalid value for parameter           | ΔΠ                      |
| U      | loo buu hequest  | [param]: [value].                           |                         |
| -7     | 401 Unauthorized | Error. Dataset [id] is not released.        | Get Transactions, Get   |
|        |                  |                                             | Student-Steps           |
| -8     | 400 Bad Request  | Error. Required field(s) missing: [fields]. | Add External Analysis,  |
|        |                  |                                             | Add Custom Field,       |
|        |                  |                                             | Get Learning Curve      |
|        |                  |                                             |                         |
| -9     | 404 Not Found    | Error. [External analysis / Custom field]   | Get/delete External     |
|        |                  | [id] is not valid for dataset [id].         | Analysis, All Custom    |
|        |                  |                                             | Field services          |
| -10    | 400 Bad Request  | Error. Invalid data.                        | Add External Analysis,  |
|        |                  |                                             | Set Custom Field        |
| 11     | 404 Not Found    | Frank Custom field [id] not found           | Delete Custom Field     |
| -11    | 404 Not Found    | Error. Custom field [ld] not found.         | Delete Custom Field     |
| -12    | 401 Unauthorized | Error. Insufficient privileges to           | Delete External         |
|        |                  | analysis ( sustam field) [id] [Vou are not  | Field Set Custom Field  |
|        |                  | the owner 1                                 | Add Extornal Analysis   |
|        |                  | the owner.j                                 | Add Custom Field        |
| -13    | 409 Conflict     | Error Custom field with name [name]         | Add Custom Field        |
| 15     |                  | already exists for this dataset             | Add custom field        |
|        |                  | alleady exists for this dataset.            |                         |
| -14    | 404 Not Found    | Error. [Transactions/Student-steps]         | Get Transactions, Get   |
|        |                  | cache file for sample [N] [does not exist   | Student-Steps           |
|        |                  | / is out-of-date]. Caching process is       |                         |
|        |                  | starting. Try again later.                  |                         |
| -15    | 400 Bad Request  | Error. Parameter [parameter] must be        | Add external analysis   |
|        |                  | no more than [N] characters.                | Generate Dataset Id     |
| -16    | 400 Bad Request  | Error. Invalid value for element            | Add Custom Field        |

|      |                         | [element]': [value]                          |                    |
|------|-------------------------|----------------------------------------------|--------------------|
| -17  | 400 Bad Request         | Invalid XML format.                          | Add Custom Field   |
| -18  | 404 Not Found           | Error. Skill model name [name] is not valid. | Get Learning Curve |
| -19  | 400 Bad Request         | Error. Bad file format.                      | KCM import         |
|      |                         | The step identifier column "Step ID" was     |                    |
|      |                         | not found                                    |                    |
|      |                         | Or: No KCM found to import.                  |                    |
|      |                         | Or: Invalid character(s) found in model      |                    |
|      |                         | name.                                        |                    |
|      |                         | Or: Model name is, and it's too long:        |                    |
|      |                         | Or: Model name is, and it exists             |                    |
|      |                         | already.                                     |                    |
|      |                         | Or: Duplicate KCM names are found in         |                    |
|      |                         | import file.                                 |                    |
| -20  | 400 Bad Request         | Error. Invalid step ID                       | KCM import         |
| -22  | 503 Service unavailable | Error: KC Model Import already running       | KCM import         |
|      |                         | (since 2015-04-06 8:31:43). Please try       |                    |
|      |                         | importing your model again after it has      |                    |
|      |                         | completed.                                   |                    |
| -29  | 404 Not Found           | Error. Skill [name] is not valid.            | Get Learning Curve |
| -30  | 404 Not Found           | User id '[name]' is not valid.               | Authorization      |
| -31  | 404 Not Found           | Project '[name]' is not valid.               | Authorization      |
| -32  | 400 Bad Request         | Invalid request ([action]) for user          | Authorization      |
|      |                         | '[name]' on project '[name]'.                |                    |
| -99  | 404 Not Found           | Error. No web service found matching         | All                |
|      |                         | the URL. For a list of valid URLs, see       |                    |
|      |                         | http://pslcdatashop.org/api/                 |                    |
| -100 | 500 Internal Server     | Unknown error.                               | All                |
|      | Error                   |                                              |                    |
| -101 | 401 Unauthorized        | Authorization failed. Check your             | All                |
|      |                         | credentials.                                 |                    |
| -102 | 406 Not Acceptable      | This content is available only as [content   | All                |
|      |                         | type].                                       |                    |
| -103 | 405 Method Not          | Operation not supported.                     | All                |
|      | Allowed                 | (Note to reader: this is for unsupported     |                    |
|      |                         | PUT/POST/DELETE methods.)                    |                    |
| -104 | 405 Method Not          | [Method] requests not supported.             | All                |
|      | Allowed                 | (Note to reader: this is for methods         |                    |
| 1    |                         | Lhead ontions etc.)                          |                    |

## Appendix B

## **Revision History**

| Revision                                                                                                    | Date Released     |  |  |  |
|----------------------------------------------------------------------------------------------------|-------------------|--|--|--|
| Revision 0.3                                                                                                    | October 24, 2013  |  |  |  |
| Added section "Custom Fields" and updated the res                                                                                                    | sult codes table. |  |  |  |
| Revision 0.23                                                                                                    | October 11, 2012  |  |  |  |
| Added section "External Analyses" and updated the result codes table.                                                                                                    |                   |  |  |  |
| Revision 0.22                                                                                                    | December 17, 2010 |  |  |  |
| Added new cross-validation elements and number of parameters to example XML for Get dataset metadata (verbose). Also changed element "lfa_status" to "logistic_regression_model_status" in the same section. |                   |  |  |  |
| Revision 0.21                                                                                                    | June 29, 2010     |  |  |  |
| Added "domain" element to Get Dataset Metadata examples as web services now include a                                                                                                    |                   |  |  |  |

"domain" element (if it's set) in addition to "learnlab".